# Conversor ETH-Serial Radioenge

Manual de Utilização

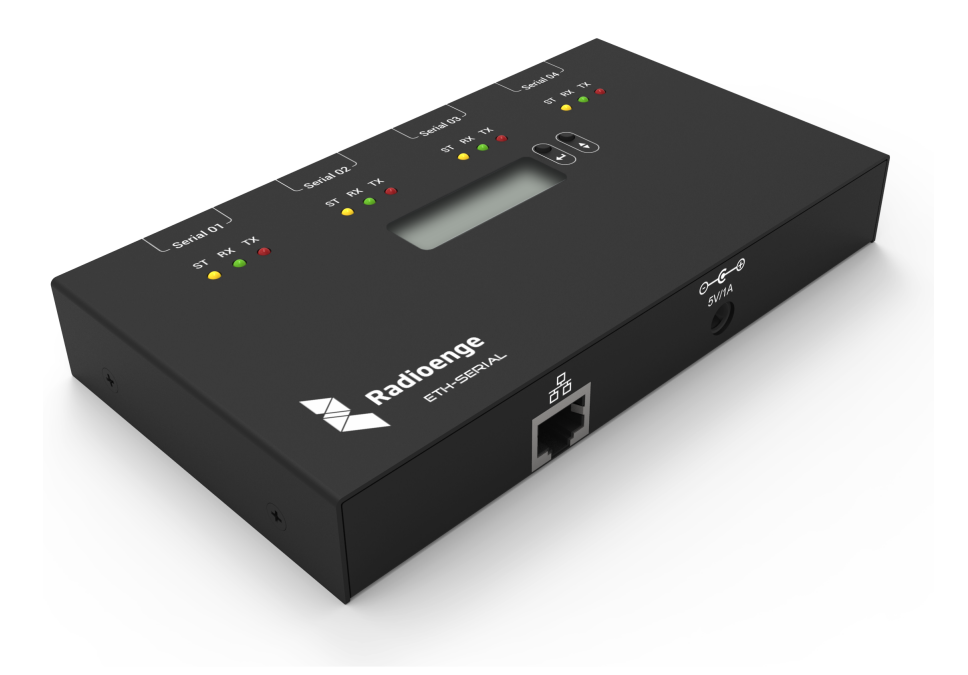

Revisão - Julho de 2017

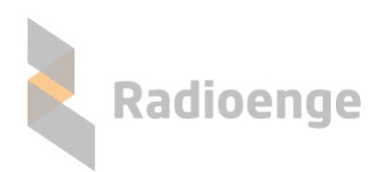

Rua Afonso Celso, 77 - Curitiba - PR - Brasil CEP 80540-270— +55 41 3308-9155 www.radioenge.com.br

# Sumário

| 1 | Introdução                                                                                                    | 2                          |
|---|----------------------------------------------------------------------------------------------------|----------------------------|
| 2 | Instalando o Conversor2.1Configurando o Conversor ETH-Serial2.2Configurando o software Radioenge VCP                                                                              | <b>3</b><br>3<br>5         |
| 3 | Configuração via display LCD<br>3.1 Reset de fábrica                                                                                                    | <b>8</b><br>8              |
| 4 | Página Web         4.1       Configuração Via Página Web         4.1.1       Configuração de Rede         4.1.2       Configuração das Portas Seriais         4.1.3       Sistema | <b>9</b><br>10<br>11<br>12 |
| 5 | Software Radioenge VCP<br>5.1 Configurações                                                                                                    | <b>14</b><br>14            |
| 6 | Termo de garantia                                                                                                    | 16                         |

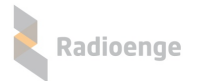

### 1 Introdução

O Conversor ETH-Serial Radioenge é um equipamento que permite a comunicação, através de rede local ou internet, com dispositivos que se comuniquem via serial. O Conversor mostra e permite configurar qual seu IP e PORTA em seu display LCD, facilitando o primeiro acesso da sua pagina WEB de configurações. Cada porta serial do Conversor é independente: as configurações de rede e os parâmetros de serial podem ser configurados para cada porta do conversor.

O software Radioenge VCP que acompanha o Conversor ETH-Serial permite a criação de portas COM virtuais e conecta-as as portas seriais do Conversor ETH-Serial. Além disso o Radioenge VCP pode ser configurado para iniciar junto ao Windows com todos os parâmetros salvos.

O Conversor é compatível com a maioria dos softwares de criação de portas COM virtuais, o uso do software Radioenge VCP é opcional.

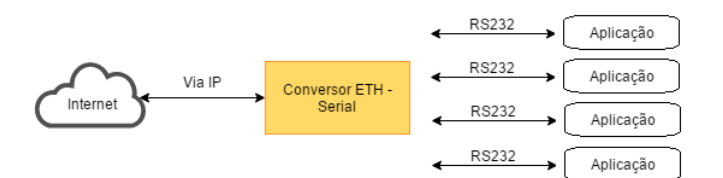

Figura 1: Diagrama do funcionamento do Conversor ETH - Serial

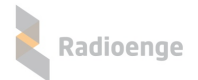

# 2 Instalando o Conversor

Nesta seção é mostrado como instalar, configurar o Conversor ETH-Serial e o software Radioenge VCP. As configurações escolhidas nesta seção são apenas uma sugestão para facilitar a primeira instalação, o Conversor ETH-Serial e o Radioenge VCP podem ser configurados de diversas maneiras. Para instalar o Conversor ETH-Serial:

- 1) Conecte a fonte de alimentação, que acompanha o Conversor ETH-Serial, na entrada de alimentação indicada na figura 2;
- 2) Conecte o Conversor à rede utilizando um cabo ethernet (RJ45);
- 3) Após conectado à rede, o conversor irá exibir o IP fornecido pela rede no seu display LCD. O Conversor vem configurado de fábrica como DHCP.

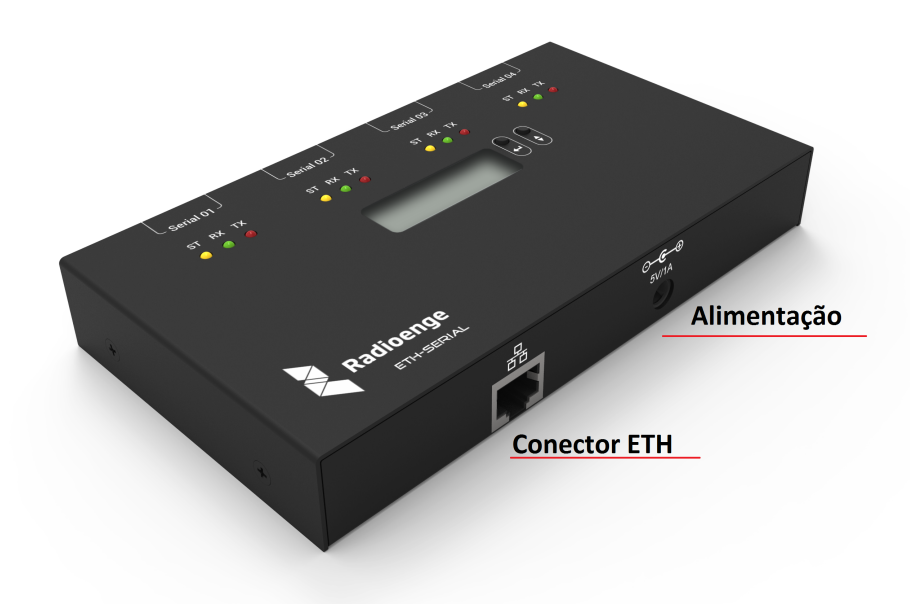

Figura 2: Conectores de alimentação e conexão à internet.

#### 2.1 Configurando o Conversor ETH-Serial

Acesse a página WEB de configurações do Conversor. Para isso, insira o endereço IP exibido no display LCD em um browser (Google Chrome, Firefox, IE ou Opera).

1) Na página Web, selecione a opção "Configuração" no canto superior direito.

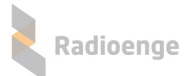

|                |              |                 |                 |                   | Configuraç          |
|----------------|--------------|-----------------|-----------------|-------------------|---------------------|
| MENU PRINCIPAL | Pad          | lioongo         |                 |                   | $\mathbf{\uparrow}$ |
|                |              | noenge          |                 |                   | _                   |
|                | Informaçõe   | s Conversor ETH | l Radioenge     |                   |                     |
|                | HW Versão    | 3               | FW Versão       | 1r2               |                     |
|                | Banco Atual  | A               | Endereço Físico | 00:12:f8:20:00:05 |                     |
|                | Porta Serial | 1               |                 |                   |                     |
|                | Baud Rate    | 38400           | Paridade        | None              |                     |
|                | Data Bits    | 8 bits          | Stop Bit        | 1 bit             |                     |
|                | Conexão      | Desconectado    | Protocolo       | Transparente      |                     |
|                | Porta Serial | 2               |                 |                   |                     |
|                | Baud Rate    | 9600            | Paridade        | None              |                     |
|                | Data Bits    | 8 bits          | Stop Bit        | 1 bit             |                     |
|                | Conexão      | Desconectado    | Protocolo       | Transparente      |                     |
|                | Porta Serial | 3               |                 |                   |                     |
|                | Baud Rate    | 115200          | Paridade        | None              |                     |
|                | Data Bits    | 8 bits          | Stop Bit        | 1 bit             |                     |
|                | Conexão      | Desconectado    | Protocolo       | Transparente      |                     |
|                | Porta Serial | 4               |                 |                   |                     |
|                | Baud Rate    | 115200          | Paridade        | None              |                     |
|                | Data Bits    | 8 bits          | Stop Bit        | 1 bit             |                     |
|                | Conexão      | Desconectado    | Protocolo       | Transparente      |                     |

 Ao acessar a página de configurações pela primeira vez, entre com o usuário admin e a senha 1234 na caixa de diálogo. Defina uma nova senha, de 6 a 24 caracteres, e acesse novamente a página de Configurações.

| Autenticação obrigatória                                                                              | Radioenge                                                                              |
|----------------------------------------------------------------------------------------------------|----------------------------------------------------------------------------------------|
| http://192.168.1.2 exige um nome de usuário e uma senha.<br>Sua conexão a este site não é particular. | Atenção!                                                                               |
| Nome de usuário: admin<br>Senha: ****                                                                 | Defina uma nova senha para acessar<br>as configurações.<br>Nova Senha do Administrador |
| Fazer login Cancelar                                                                                  | Repita a Nova Senha                                                                    |
|                                                                                                    | Alterar Senha                                                                          |

- 3) Configure os parâmetros das portas seriais na aba "Portas Seriais". Para isso:
  - Defina o modo de comunicação como "TCP Servidor";
  - Defina os parâmetros da serial.
  - Mantenha o protocolo de comunicação como "Protocolo Radioenge" (para funcionamento junto ao software Radioenge VCP);

Repita esse procedimento para as demais portas seriais caso necessário.

Obs: A porta serial 1 na página web corresponde a porta serial 1 marcada no conversor e assim por diante.

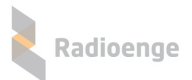

| $\leftrightarrow$ $\rightarrow$ C (i) 192.168.1.150/cor | fig.shtml#portas    |                                |
|---------------------------------------------------------|---------------------|--------------------------------|
|                                                         |                     |                                |
| CONFIGURAÇÃO<br>Configuração de Rede                    | Radioenge           |                                |
| Portas Seriais                                          | Serial 1 - Rede     | Porta Serial                   |
| Serial 2                                                | Modo de Comunicação | Baud Rate                      |
| Serial 3                                                | TCP Servidor v      | 9600 *                         |
| Serial 4                                                | Porta               | Paridade                       |
| Sistema                                                 | 2000                | No Parity v                    |
| LOCOUT                                                  |                     | Data Bit                       |
|                                                         | Apenas um cliente   | 8 Bits v                       |
| Realizar Loyout                                         |                     | Stop Bit                       |
|                                                         |                     | 1 Stop Bit v                   |
|                                                         |                     | Protocolo                      |
|                                                         |                     | Protocolo Radioenge 🔻          |
|                                                         |                     | Salvar Configurações da UART 1 |

# 2.2 Configurando o software Radioenge VCP

Para criar portas COM virtuais será utilizado o software Radioenge VCP. Para mais detalhes sobre o Radioenge VCP e seu funcionamento veja a seção 5.

 Abra o software Radioenge Virtual COM Port, disponibilizado pela Radioenge, e pressione o botão "+" no canto superior esquerdo. Isso irá abrir a janela de criação/configuração de porta COM virtual.

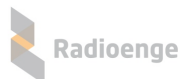

| 👢 Radioenge VCP |               |  | _ | × |
|-----------------|---------------|--|---|---|
| Arquivo Config  | urações Ajuda |  |   |   |
| +               |               |  |   | 0 |
| Portas COM D    | ispon íveis   |  |   |   |
|                 |               |  |   |   |
|                 |               |  |   |   |
|                 |               |  |   |   |
|                 |               |  |   |   |
|                 |               |  |   |   |
|                 |               |  |   |   |
|                 |               |  |   |   |
|                 |               |  |   |   |
|                 |               |  |   |   |
|                 |               |  |   |   |
|                 |               |  |   |   |
|                 |               |  |   |   |
|                 |               |  |   | : |

2) Na janela de criação de porta COM virtual, selecione uma porta COM disponível na lista "Portas COM". Se desejar, insira um apelido para a porta COM no campo "Apelido".

| 🐛 Criar Porta COM Virtual |                                  |        |                            |                    |   |
|---------------------------|----------------------------------|--------|----------------------------|--------------------|---|
| Porta COM Virtual         |                                  |        | Configurações da Porta COM |                    |   |
| Porta COM:                | COM1                             | $\sim$ | Ler as configur            | ações do Conversor |   |
| Apelido:                  | COM1<br>COM2<br>COM3             | ^      | Obter configur             | ações do Software  |   |
| Configurações de          | COM4<br>COM5                     |        | Baud Rate (bps):           | 115200             | - |
| Conexão:                  | COM6<br>COM7<br>COM8             |        | Data Bits:                 | 8 bits             | - |
| IP/URL:                   | COM9                             |        | Paridade:                  | Sem Paridade       | - |
| Porta:                    | COM10<br>COM11                   |        | Stop Bits:                 | 1 bit              | ~ |
|                           | COM12<br>COM13<br>COM14          |        | Controle de Fluxo:         | Desativado         | - |
|                           | COM15<br>COM16<br>COM17<br>COM18 |        | 0                          | K Cancelar         |   |

 No grupo "Configurações de Rede", selecione a opção "TCP Cliente" e insira o IP do Conversor ETH e a porta TCP da serial física.

Obs: De fábrica, a porta 2000 corresponde a Serial 1 do Conversor ETH-Serial.

| 🚶 Criar Porta COM Virtual 🛛 🗙                                                                   |              |                                                                                 |                                                                 |                |  |
|-------------------------------------------------------------------------------------------------|--------------|---------------------------------------------------------------------------------|-----------------------------------------------------------------|----------------|--|
| Porta COM Virtual Porta COM: COM1 Apelido:                                                      | ~            | Configurações da                                                                | Porta COM<br>rações do Conversor<br>rações do Software          |                |  |
| Configurações de Rede<br>Conexão: Cliente TCP<br>IP/URL: 192.168.1.150<br>Porta: 2000<br>Conect | )<br>)<br>ar | Baud Rate (bps):<br>Data Bits:<br>Paridade:<br>Stop Bits:<br>Controle de Fluxo: | 9600 ×<br>8 bits ×<br>Sem Paridade ×<br>1 bit ×<br>Desativado × | <b>Y Y Y Y</b> |  |
|                                                                                                 |              | 0                                                                               | K Cancelar                                                      |                |  |

4) Pressione o botão Conectar para conectar a COM virtual criada à Serial que está na porta 2000 do conversor (Serial 1).

Após feita a conexão o botão "Ler as Configurações do Conversor" ficará disponível. Pressione-o para obter os parâmetros da serial do Conversor ETH-Serial.

Se a opção "Obter configurações do software" for selecionada, as configurações da comunicação Serial do Conversor serão detectadas automaticamente de acordo com o software que se conecta à COM virtual reconfigurando os parâmetros da serial do Conversor ETH-Serial.

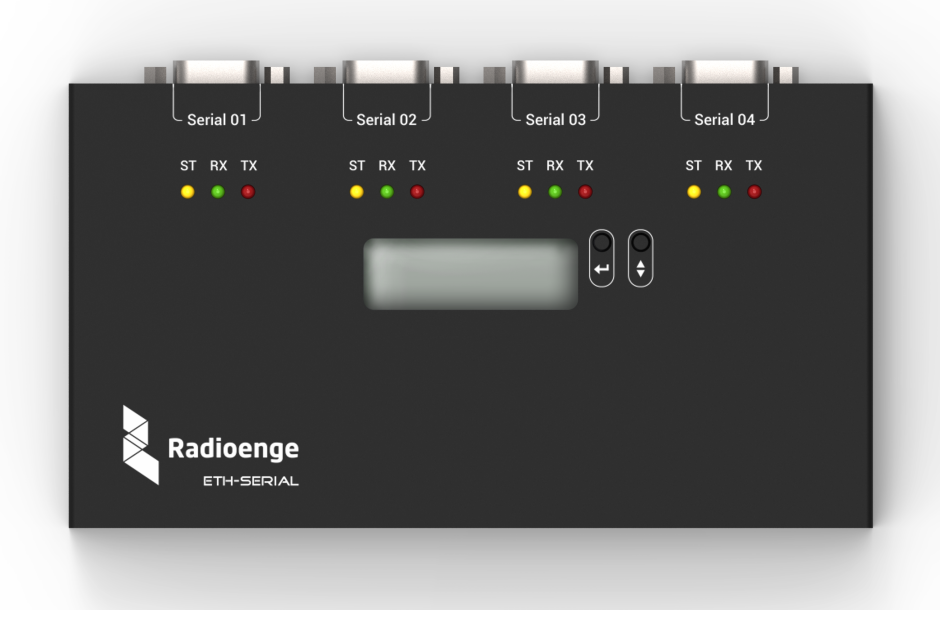

Figura 3: Vista superior do Conversor

O Conversor ETH-Serial possui 3 LEDs para indicar o estado de cada porta:

- ST (Amarelo): Indica o status da conexão TCP;
- RX (Verde): Sinaliza a recepção de dados na porta Serial;
- TX (Vermelho): Sinaliza o envio de dados à porta Serial.

Ao se conectar à serial a partir do software Radioenge VCP o seu LED amarelo irá se acender, notificando que pelo menos uma conexão está ativa.

# 3 Configuração via display LCD

É possível realizar algumas configurações de rede do Conversor ETH-Serial por meio de seu display LCD e seus botões. Abaixo será explicado como acessar o menu e quais as funções disponíveis. Para entrar no menu de configuração, mantenha pressionado o botão [-].

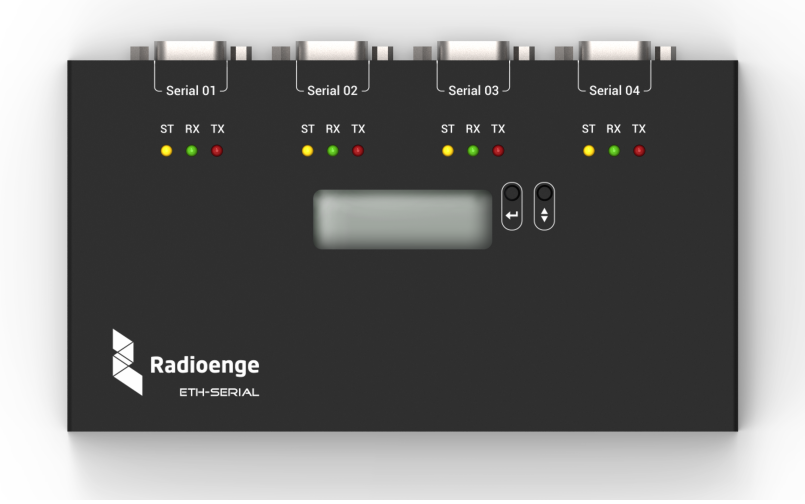

Figura 4: Conversor visto de cima

Com o botão 🗘 navega-se no menu, enquanto com o botão 🟳 seleciona-se a opção apresentada.

Menus existentes:

1) IP: seleciona o menu de configuração do endereço do Conversor na rede local.

- 1.1) Static IP: opção usada para definir as configurações de rede manualmente. Para alterar o dígito da opção selecionada, aperta-se o botao ↓.
   Para navegar para o próximo dígito aperta-se o botao ↓.
  - i. Set IP: muda-se o endereço IP do Conversor.
  - ii. Set Mask: muda-se a máscara de rede utilizada pelo Conversor
  - iii. Set Gateway: muda-se o IP do gateway a que o Conversor deve se conectar.
  - iv. Return: volta ao menu anterior
- 1.2) **DHCP**: através desta opção, o Conversor obtém um endereço de IP automaticamente na rede local.
- 2) Port: seleciona-se a porta HTTP da página Web
- 3) ESC: volta para a tela inicial

#### 3.1 Reset de fábrica

Para fazer um reset das configurações de fábrica do Conversor ETH-Serial:

- 1) Remova o cabo de alimentação do Conversor
- 2) Com os botões 
  pressionados conecte o cabo de alimentação. A tela ficará em branco durante 5 segundos. Solte os botões somente quando a mensagem "reset" aparecer.
- 3) Para confirmar o reset pressione ← em até 5 segundos. Os LEDs do conector ethernet irão piscar confirmando a operação.

# 4 Página Web

Por padrão de fábrica o conversor vem configurado como DHCP, pode ser acessado pelo endereço IP exibido no display LCD.

Ao ser acessada, a página inicial do Conversor ETH-Serial apresenta informações do conversor e de suas portas seriais como mostrado na figura 5.

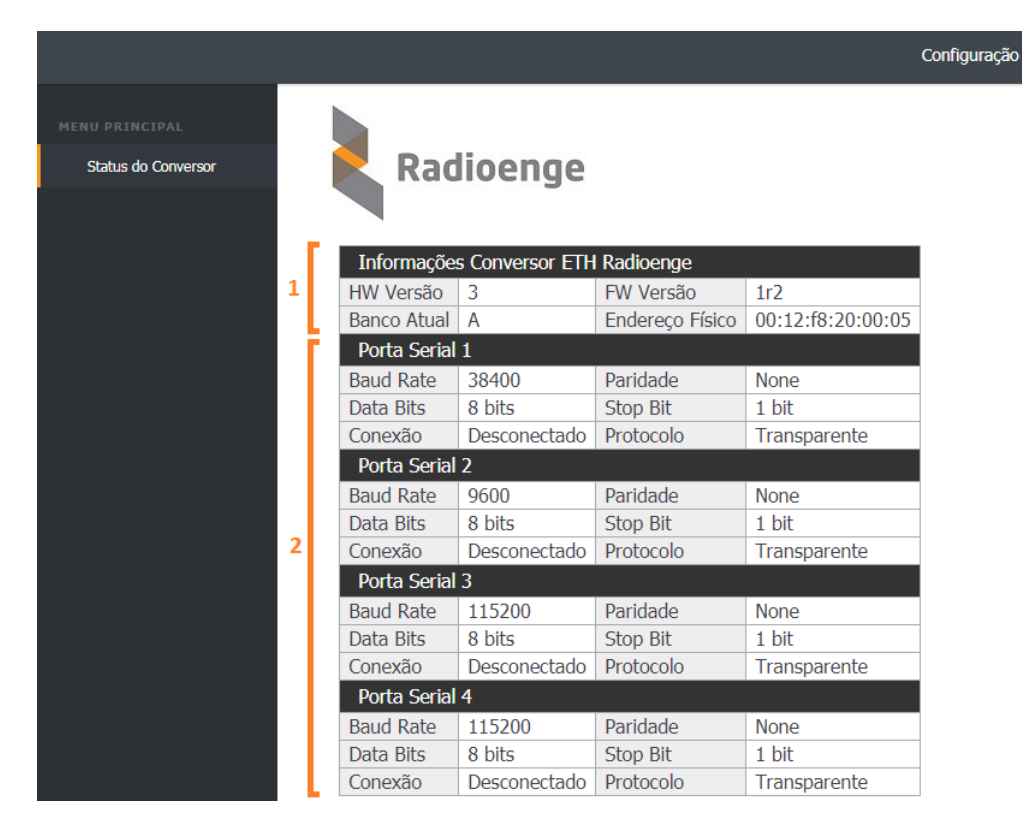

Figura 5: Página de informações do Conversor

1) Informações Conversor ETH Radioenge

HW Versão: Versão do Hardware do Conversor ETH-Serial.

FW Versão: Versão do firmware.

Banco Atual: banco de memória no qual o firmware atual está gravado.

Endereço Físico: MAC-address do Conversor ETH.

2) Portas Seriais

Baud Rate: Baud Rate da porta serial.

Paridade: bit de paridade.

Data Bits: quantidade de bits por caractere.

Stop Bit: quantidade de stop bits.

Conexão: indica o estado da conexão TCP.

**Protocolo**: indica se o Conversor está utilizando o protocolo de comunicação transparente ou o protocolo de comunicação Radioenge VCP.

# 4.1 Configuração Via Página Web

Através da página Web é possível configurar tanto os parâmetros de rede quanto os parâmetros de cada serial.

Pressione o botão *Configuração* no canto superior direito para acessar a página de configurações. Caso seja o primeiro acesso, deve-se entrar com o usuário **admin** e a senha **1234** na caixa mostrada na figura 6.

| Ra | di | 0 | e | n | a | e |
|----|----|---|---|---|---|---|
|    |    |   |   |   | 9 |   |

|                                                                                                    | Radioenge                                               |
|----------------------------------------------------------------------------------------------------|---------------------------------------------------------|
| Autenticação obrigatória                                                                            | ×                                                       |
| http://192.168.1.2 exige um nome de usuário e uma sent<br>Sua conexão a este site não é particular. | a. Atenção!                                             |
| Nome de usuário: admin                                                                              | Defina uma nova senha para acessar<br>as configurações. |
| Senha:                                                                                              | Nova Senha do Administrador                             |
| Fazer login         Cancela                                                                         | r Repita a Nova Senha                                   |
| Figura 6: Primeiro login                                                                            | Alterar Senha                                           |

Figura 7: Primeira redefinição da senha

Após clicar em *Fazer login*, uma nova página será aberta para que a senha seja redefinida, conforme figura 7. A senha escolhida deve ter entre 6 e 24 caracteres. Letras maiúsculas e minúsculas são reconhecidas como diferentes.

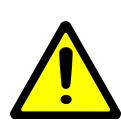

**Atenção!** Recomenda-se o uso de senhas não óbvias e que não sigam um padrão. Evite senhas do tipo "00000"ou "123456". Não utilize a senha do Conversor em outros serviços. Armazene a senha em um local seguro, pois sua perda inviabiliza o acesso à página de configurações.

*Obs: Em caso de perda da senha é possível realizar o reset do conversor, para isso veja a seção* 3.1.

Após a senha ser digitada nos dois campos especificados e a opção *Alterar Senha* ter sido selecionada, deve aparecer a caixa de diálogo mostrada na figura 8.

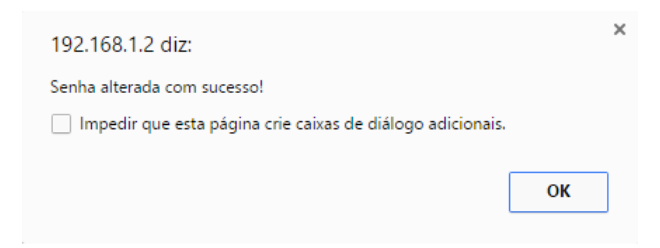

Figura 8: Aviso de sucesso na alteração da senha.

Em seguida, insira o usuário e a senha anteriormente definidos para acessar a página de configurações.

#### 4.1.1 Configuração de Rede

Nesta aba é possível configurar a interface de rede do Conversor Eth-Serial.

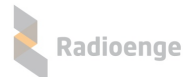

| CONFIGURAÇÃO         | Configuração de Rede           |
|----------------------|--------------------------------|
| Configuração de Rede | MAC Address: 00:12:F8:20:00:01 |
| Dertas Cariais       | I IP Estático                  |
| Pullas Sellais       | IP Dinâmico (DHCP)             |
| Sistema              | <b>2</b> IP (IPv4)             |
| LOGOUT               | 192.168.1.2                    |
| Realizar Logout      | 3 Máscara de Rede              |
|                      | 255.255.255.0                  |
|                      | 4 Gateway                      |
|                      | 192.168.1.1                    |
|                      | 5 Servidor DNS                 |
|                      | 8.8.8                          |
|                      |                                |
|                      | 6 Porta HTTP                   |
|                      | 80                             |
|                      | Salvar Configurações de Rede   |

| CONFIGURAÇÃO<br>Configuração de Rede<br>Portas Seriais | Radioenge                                                |
|--------------------------------------------------------|----------------------------------------------------------|
| Sistema                                                | Configuração de Rede<br>MAC Address: 00:12:F8:12:34:56   |
| LOGOUT<br>Realizar Logout                              | <ul><li>IP Estático</li><li>IP Dinâmico (DHCP)</li></ul> |
|                                                        | Porta HTTP 80                                            |
|                                                        | Salvar Configurações de Rede                             |
|                                                        |                                                          |
|                                                        |                                                          |
|                                                        |                                                          |

Figura 10: Configurações para IP Dinâmico

Figura 9: Configurações para IP Estático

1) **IP Estático**: (Figura 9)

IP (IPv4): endereço IP do Conversor ETH-Serial.

Máscara de rede: máscara de rede local

Gateway: IP do Gateway.

Servidor DNS: servidor DNS utilizado pelo Conversor.

- IP Dinâmico: (Figura 10) Marcando a opção IP Dinâmico (DHCP), o Conversor irá obter um IP automaticamente da rede.
- Porta HTTP: porta de comunicação utilizada para acessar a página web do conversor. O número da porta deve estar entre 1 e 65535.
   Caso a porta configurada seja diferente de 80, deve-se acessar a página web por http://ip\_conversor\_eth:porta/,

# 4.1.2 Configuração das Portas Seriais

Selecionando a aba *Portas Seriais* são abertas as opções de configuração de cada porta serial, conforme figura 11.

em que ip\_conversor\_eth é o endereço IP do conversor e porta é a porta HTTP escolhida.

| CONFIGURAÇÃO<br>Configuração de Rede<br>Portas Seriais | Radioenge           |
|--------------------------------------------------------|---------------------|
| Serial 1                                               | Serial 1 - Rede     |
| Serial 2                                               | Modo de Comunicação |
| Serial 3                                               | TCP Cliente •       |
| Serial 4                                               | IP do Servidor      |
| Sistema                                                | 192.168.1.247       |
|                                                        | Porta               |
| LOGOUT                                                 | 2000                |
| Realizar Logout                                        | Porta Serial        |
|                                                        | Baud Rate           |
|                                                        | 115200 •            |

Figura 11: Aba de configuração das portas seriais

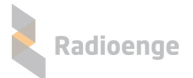

É possível alterar os parâmetros da comunicação serial selecionada (figura 12). No espaço *Porta TCP* escolhe-se o número da porta TCP utilizada para se comunicar com a Serial em questão. No campo *Modo de Comunicação*, é possível escolher se o Conversor trabalhará como cliente ou servidor no protocolo TCP ou através do protocolo UDP.

Se a opção "TCP Cliente" for escolhida, um novo campo será aberto para inserção do IP do servidor, como na figura 13. Caso o protocolo *UDP* seja escolhido, escolhe-se a porta de destino e a porta de origem das mensagens na rede, nos campos mostrados na figura 14.

| Serial 1 - Rede     |   | Porta Serial                   |   |
|---------------------|---|--------------------------------|---|
| Modo de Comunicação |   | Baud Rate                      |   |
| TCP Servidor        | ٣ | 115200                         | ٣ |
| Porta               |   | Paridade                       |   |
| 2000                |   | No Parity                      | • |
| Número de Conexões  |   | Data Bit                       |   |
| Apenas um cliente   | Ŧ | 8 Bits                         | ۳ |
|                     |   | Stop Bit                       |   |
|                     |   | 1 Stop Bit                     | ٣ |
|                     |   | Protocolo                      |   |
|                     |   | Protocolo Radioenge            | ۳ |
|                     |   | Salvar Configurações da UART 1 |   |

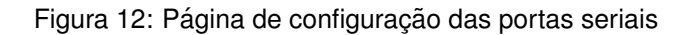

| Serial 1 - Rede     | Serial 1 - Rede     |
|---------------------|---------------------|
| Modo de Comunicação | Modo de Comunicação |
| TCP Cliente v       | UDP •               |
| IP do Servidor      | IP do Servidor      |
|                     |                     |
| Porta               | Porta de Origem     |
| 2000                | 2000                |
|                     | Porta de Destino    |
|                     | 65535               |

Figura 13: Configuração de serial como cliente Figura 14: Configuração de rede para a serial - UDP

#### 4.1.3 Sistema

Na aba *Sistema*, mostrada na figura 15, é possível alterar a senha, atualizar o firmware e restaurar as configurações de fábrica do Conversor ETH-Serial.

| Sistema                                              |
|------------------------------------------------------|
| Nova senha do Administrador                          |
|                                                      |
| Repetir Senha                                        |
|                                                      |
| Salvar nova senha                                    |
| Reiniciar o Conversor ETH                            |
| Reiniciar o Conversor ETH                            |
| Atualização de Firmware                              |
| Atualização de Firmware (FW atual: v1r2, Banco<br>A) |
| Selecione o Arquivo de Firmware                      |
| Restaurar configurações de fábrica                   |
| Restaurar configurações de fábrica                   |

Figura 15: Configurações de sistema

Para atualizar o *firmware* do Conversor, é preciso observar em qual banco de memoria o *firmware* atual está instalado. Deve-se selecionar o arquivo de banco de memória contrário, clicando em *Selecione o arquivo de Firmware* e encontrando-o no computador. No exemplo da figura 15, o banco de memória atual é A, no qual está instalado o firmware v0r9. Portanto, deve-se instalar uma versão de firmware superior à versão *v0r9* no banco de memória B.

Para restaurar as configurações de fábrica do Conversor, clique no respectivo botão, apresentado também na figura 15.

# 5 Software Radioenge VCP

O software Radioenge VCP possibilita a criação de portas COM virtuais para comunicação com o Conversor ETH-Serial, alterar as configurações das portas seriais físicas do conversor, detecção rápida de problemas na conexão, e reconexão automática.

O instalador do software Radioenge VCP é disponibilizado no site da Radioenge.

Obs: Para o Radioenge VCP se comunicar corretamente com o Conversor ETH-Serial, é necessário selecionar o Protocolo Radioenge na página WEB da serial que será configurada. Para funcionar com outros programas, selecione Protocolo Transparente.

#### 5.1 Configurações

Após instalado execute o software Radioenge VCP, será exibida a tela da figura 16.

| Arquivo Configurações Ajuda                                                                                                    |          |   |
|----------------------------------------------------------------------------------------------------|----------|---|
| + Portae COM Dispon (veis                                                                                                    |          |   |
| Portas COM Dispon (veis                                                                                                    |          | 0 |
| COM3<br>Config.<br>Rede<br>IP: 192.168.1.150<br>Porta: 2002<br>Status: Conectado<br>Porta Serial<br>Porta COM3<br>Baud Rate: 9600 bps<br>Data Bit: 8 bits<br>Bit de Paridade: Sem<br>Stop Bit: 1 bit<br>Controle de Fluxo: De | Paridade |   |

Figura 16: Tela inicial do Radioenge VCP

Para criar uma porta COM virtual, clique no símbolo "+", no canto superior esquerdo da tela inicial (figura 16).

Em seguida será exibida a tela de configuração da porta COM virtual (figura 17).

Após criada uma porta COM virtual, é possível ver seus parâmetros de rede e de serial. Para isso basta clicar nela no menu a esquerda "Portas COM disponíveis". Também é possível mudar seus parâmetros ao clicar em "Config."ou removê-la clicando em "Remover".

| 🐛 Criar Porta CC | )M Virtual    |                                   |              | ×      |
|------------------|---------------|-----------------------------------|--------------|--------|
| Porta COM Virtua |               | Configurações da                  | Porta COM    |        |
| Porta COM:       | COM1 ~        | Ler as configurações do Conversor |              |        |
| Apelido:         | COM_teste     | Obter configurações do Software   |              |        |
| Configurações de | Rede          | Baud Rate (bps):                  | 115200       | ~      |
| Conexão:         | Cliente TCP V | Data Bits:                        | 8 bits       | $\sim$ |
| IP/URL:          | 192.168.1.130 | Paridade:                         | Sem Paridade | ~      |
| Porta:           | 2000          | Stop Bits:                        | 1 bit        | ~      |
|                  | Desconectar   | Controle de Fluxo                 | Desativado   | ~      |
|                  |               | C                                 | K Cancelar   | r      |

Figura 17: Tela de configuração de porta COM virtual - Radioenge VCP

#### 1) Porta COM Virtual:

*Porta COM:* Escolha o número da porta COM virtual a ser criada. É mostrado apenas portas COM que não estão sendo utilizadas.

Apelido: Possibilita colocar um apelido para a porta criada. (Opcional)

#### 2) Configurações de Rede:

Conexão: Selecione se o Radioenge VCP será servidor ou cliente TCP.

*IP/URL:* No caso da conexão ser do tipo cliente, digite o IP do Conversor ETH-Serial neste campo.

Porta: Digite a porta TCP utilizada pela porta serial escolhida do conversor.

#### 3) Configurações da Porta COM:

*Botão "Ler as Configurações do Conversor":* Exibe as configurações da porta serial do Conversor ETH-Serial conectada.

*Checkbox "Obter Configurações do Software":* Ao marcar essa caixa, o Radioenge VCP irá configurar a porta serial do Conversor ETH-Serial automaticamente conforme os parâmetros da aplicação conectada a porta COM virtual.

*Parâmetros da Serial:* Parâmetros de configuração da porta serial física do Conversor ETH-Serial.

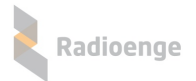

# 6 Termo de garantia

O produto tem garantia de 1 ano (3 meses de garantia legal + 9 meses de garantia contratual) a partir da data da emissão da nota fiscal atrelada ao número de série do item. A garantia cobre peças e mão de obra relacionados a defeitos de fabricação. O produto deve ser retornado à fabrica em Curitiba, sendo as despesas de envio e retorno por conta do comprador. Reparos ou substituições feitas durante o período de garantia não prorrogarão o prazo da mesma. A garantia não cobre danos relacionados a:

- Vandalismo;
- Transporte;
- Mau uso;
- Descarga atmosférica;
- Problemas na rede elétrica;
- Alterações de especificação técnica posterior;
- Desastres Naturais.